# SHINE DECOR BLUETOOTH CONTROLLER INSTRUCTION

### SPECIFICATION

| APP                 | Hao Deng                                               |
|---------------------|--------------------------------------------------------|
| Operation Platform  | Android 4.4 or IOS 9.0 or later                        |
| LED Driver          | silicon controlled                                     |
| Input Voltage       | AC 100-240V, 50/60Hz                                   |
| Max Output Current  | 1.0A/1.5A                                              |
| Specific Use        | for Shine Decor RGB high voltage led strip lights only |
| Working Temperature | -4°F to 113°F                                          |
| Control Distance    | visible distance 30M                                   |
| Certification       | CE certified                                           |

# WARNING

The product is non-waterproof and high voltage, please use it in dry environment, pay attention to the correct connection with the lighting.

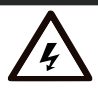

correct connection with the lighting, Danger and always shut off the power before high voltage installation.

# APP USER GUIDE

Connect the Controller with the Lighting

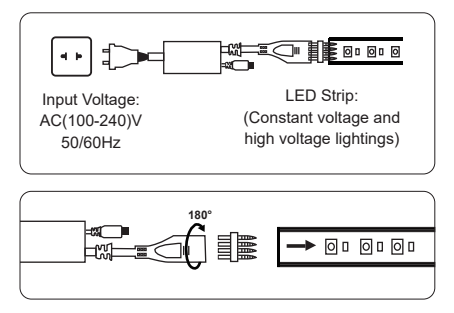

Disconnect power first. Identify the " $\rightarrow$ " mark on the led strip light, make sure the sharp prongs of the pin are in the same direction with the mark. Line up the sharp prongs of the pin with 4 wires inside the strip light. Gently insert the pin into the light making sure to make a solid and correct connection with the internal wires. Then insert the rounded prongs of the pin into the connector on the controller. Led lights are polarized, if they do not light up, unplug the connect and turn 180°the connect an indicated and reconnect the strip light again.

#### Install the APP

Search for "Hao Deng" on the APP STORE or GOOGLE PLAY STORE, or scan the QR code to download the app.

#### Set the APP

Turn on Bluetooth on your smart phone. Open the app after installed. Click "+" on the upper right corner of the user interface and click "Add New Devices", click "Lamp/Switch/Others" to search new device, Click the device name to enter the function menu, long press the device name to access the device manager. You can also refer to "FAQs" and "User Guide" in the app for more detailed operations.

#### • Connect the Remote with the APP

Click "+" on the upper right corner of the user interface and click "Add New Devices", click "Panel Remote", choose 24 keys remote, activate the device by long pressing "OFF" and "ON" buttons at the same time for 5 seconds until the indicator light on the remote goes in a fade mode, confirm it. Then you can see the remote on the "Affiliated Devices".

## Troubleshooting

• How to add a new device successfully?

Make sure you're within range of the smart device (about 50 feet), Make sure Bluetooth is powered on in your phone. Make sure the device is powered on. Make sure the device is in bright up and fade gradually mode. If not, please do a factory reset, restart the controller or restart your phone.

#### How to Reset?

Turn on the light for 5 seconds and then turn it off for 2 seconds, repeat 5 times until the light flash three times and then change to "bright up and fade gradually" mode, meaning your smart device is restored into a factory setting. Once you reset your device, it will not appear in your app and need to be added again.